# How to Register for Financial Responsibility Training

The Financial Responsibility Training is available online via PDMS and Schoology. EdAccess is the Department of Education's Single Sign-On Solution. EdAccess grants a user access to multiple educational resources with one username and password. End users access PDMS and Schoology via EdAccess or their charter school's Single Sign-On Solution. For additional information about EdAccess, please refer to the EdAccess FAQ document available on the DOE website.

**PLEASE NOTE:** If you are a board or CBOC member at one of the following charter schools, you will complete the EdAccess registration steps found on the next three pages:

- Charter School of New Castle
- East Side Charter School
- Thomas Edison

If you are a board or CBOC member at any other charter school not listed above, <u>EdAccess does not apply</u> <u>to you</u>. Please contact your school's technology department for information about obtaining an account. Your charter school is implementing their own Single Sign-On solution and you need to follow their instructions on how to access their system. Once the charter school has established your account, please login based on the instructions provided by the school and then skip to page five of this document.

For board and CBOC members at one of the eight charter schools listed above, please go to page two of this document for instructions on establishing or accessing your EdAccess account.

For best results, use Edge, Chrome, Firefox, or Safari as your internet browser when completing the online training. <u>Please do not use Microsoft Internet Explorer.</u>

Go to the Department of Education homepage: <u>education.delaware.gov</u> Click on the "EdAccess" link:

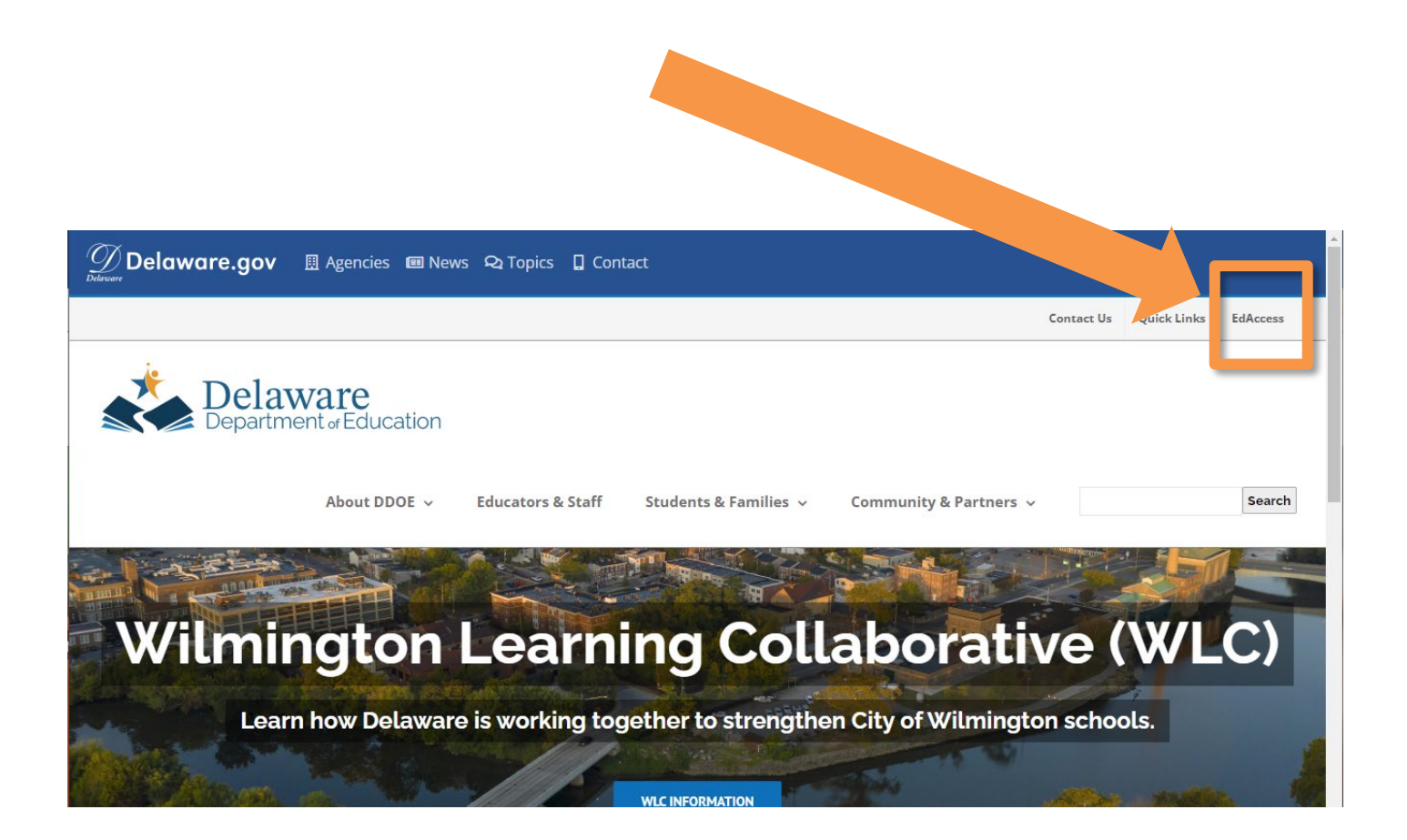

If you already have an EdAccess (formerly IMS) account, login as normal (skip to Page 5). If you do not have an EdAccess account, click on the "View the EdAccess Account Information Page" link:

|                      | View the EdAccess Account Information Page |  |
|----------------------|--------------------------------------------|--|
| Dolawar              | Welcome to EdAccess                        |  |
| Department " Educati | Username                                   |  |
|                      | Password                                   |  |
|                      | Sign In                                    |  |
|                      | Help, I forgot my password                 |  |

Next, scroll to the "TAKE ME TO THE ACCOUNT REQUEST PAGE" link and click the button:

### Need an account?

### I am a member of the general public, a state employee, or a DDOE employee:

n Account Request page,

Select the appropriate account type from the drop-down box
Fill out the required information

erify your email address 2. Watch your inbox for further correspondence from our team

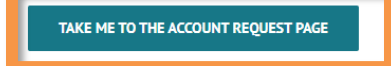

### I am a member of a District or Charter School:

You must reach out to you District or Charter School's technology department to access your local Single Sign-On Solution (ClassLink) for applications. You do NOT need to apply for an EdAccess account.

You will also work with your technology department for any support requests. The DDOE cannot assist you directly with account management or login issues. When completing the form, please select the following field below:

## Please select what type of account you would like to apply for = Delaware Charter School Account

| ou are with a D<br>sist you directly | istrict/Charter School and need assistance, you with login issues. | must contact your District/Charter School's Technology Department first;                                 | the Departmen |
|--------------------------------------|--------------------------------------------------------------------|----------------------------------------------------------------------------------------------------|---------------|
|                                      | Select the appropriate account type.                               | Delaware Charter School Account                                                                          | ·             |
| narter Schools                       | supported by the DDOE (Campus Community, C                         | harter of New Castle, East Side, First State Montessori, Providence Creek,<br>Montessori, Thomas Edison) | Sussex Academ |
|                                      | Full Legal First Name                                              | As it appears on your driver's license                                                                   |               |
|                                      | Full Legal Middle Name                                             | As it appears on your driver's license                                                                   |               |
|                                      | Full Legal Last Name                                               | As it appears on your driver's license                                                                   |               |
|                                      | Email Address                                                      | Please enter your work email address                                                                     |               |
|                                      | Primary Phone Number                                               | XXX-XXX-XXXX                                                                                             |               |
|                                      | District                                                           | Please select a district                                                                                 | ~             |
|                                      | Location                                                           | Please select a location                                                                                 | •             |
|                                      | What is your date of birth?                                        | mm/dd/yyyy                                                                                               | 1             |
|                                      | What are the last four digits of your SSN?                         | XXXX                                                                                                    |               |
|                                      | Please select a security question                                  | Please select a security question                                                                        | ~             |
|                                      | Security question answer                                           | Security question answer                                                                                 |               |
|                                      | What year is it?                                                   | ○ 2019 ○ 2020 ○ 2021<br>I accept the Terms and Conditions                                                |               |
|                                      |                                                                    | Submit Cancel                                                                                            |               |

Complete the other fields (highlighted above) with your personal information. Please note that the combination of email, last four digits of your SSN, and date of birth must be unique within the EdAccess system. Select your charter school in the "District" and "Location" drop down boxes.

The answer to the security question should be retained in case a password reset is needed in the future.

Notification will be sent to your email address when your account has been approved. When you receive the notification, login to EdAccess (see pages 1-2 above). **Please note**- This is not an automatic process; someone at your charter school must approve your request and setup your account. If you are requesting access outside of normal business hours, please be aware that there will be a delay in establishing your account.

Once logged into EdAccess, click on the PDMS link:

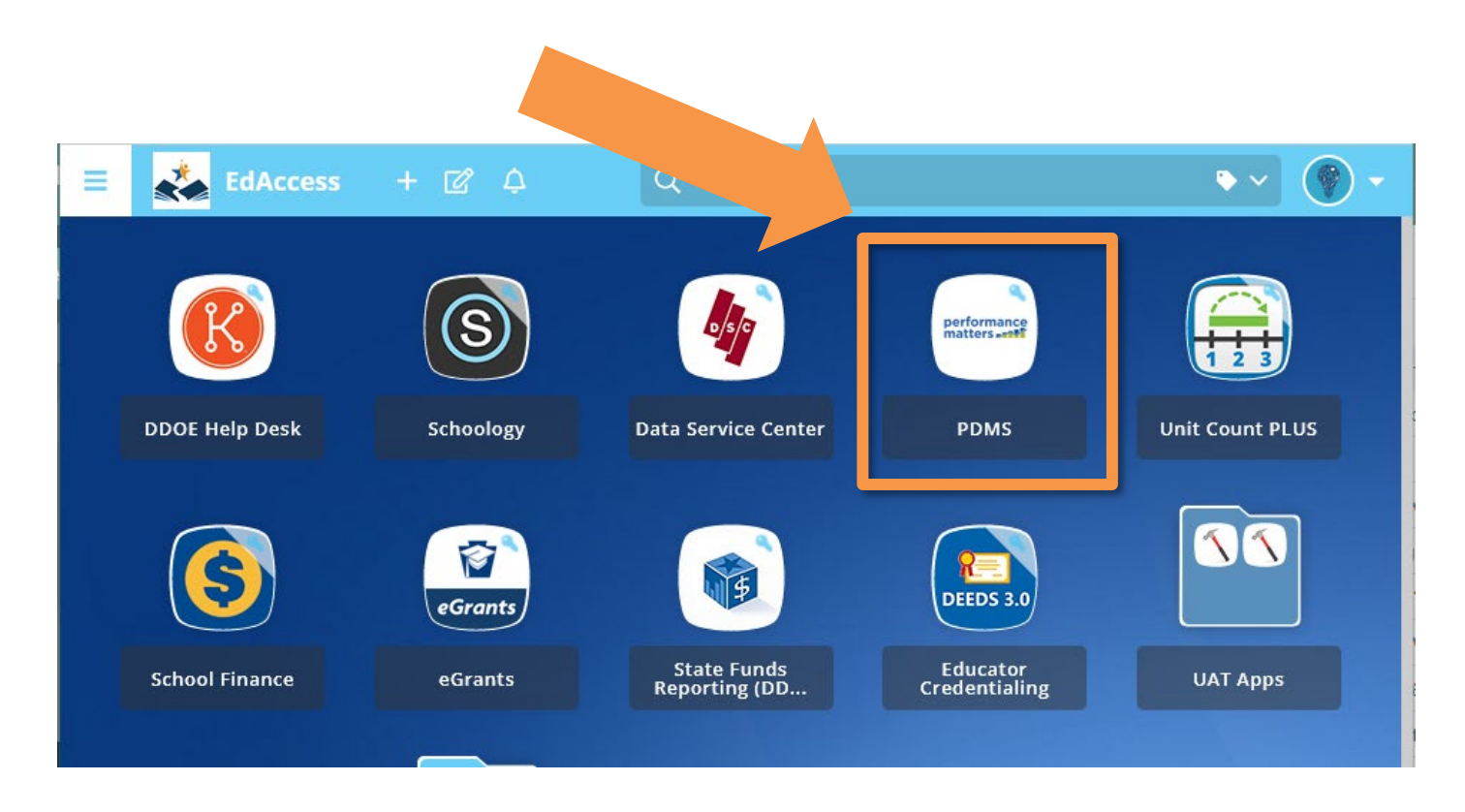

**\*Note**- Your EdAccess homepage will look different than above as your access to applications will be limited to those associated with the eLearning profile, or to those applications approved by your charter school.

The PDMS application will launch in a new tab. Next, search for the Financial Responsibility Training course by clicking in the search box and typing **<u>26379</u>** and clicking the "Search" button.

|   | Welcome                                                                                                    | My Courses               |
|---|----------------------------------------------------------------------------------------------------|--------------------------|
|   | Welcome to the Professional Development Management System (PDMS)! PDMS is designed to allow you to register for<br>pertinent opportunities and document your professional development activities. When activities are marked as<br>completed in PDMS, they will appear on your transcript (where you can also print certificates) and be transferred to<br>DEEDS to document re-licensure hours. |                          |
|   |                                                                                                    | My Transcript My Courses |
|   | Course Search                                                                                                    |                          |
| 2 |                                                                                                    | My Surveys               |
|   | 26379 Search 0                                                                                                    | You curren               |
|   | Advanced Search Show All                                                                                                    |                          |
|   |                                                                                                    |                          |
|   |                                                                                                    |                          |

**PLEASE NOTE:** It is extremely important that you select the correct course. Please make sure the course number is **<u>26379</u>** and the title of the course is <u>"Financial Responsibility Training – Charter Board and</u> <u>Citizen Budget Oversight Committee Members."</u> If the words "School District" appear in the course name, please return to the search box and type in course number "26379." If you mistakenly take the district version of the course, you will still be required to complete the charter version in order to receive credit for the training. On the Search Results screen, click on the "Register" button to sign up for the class:

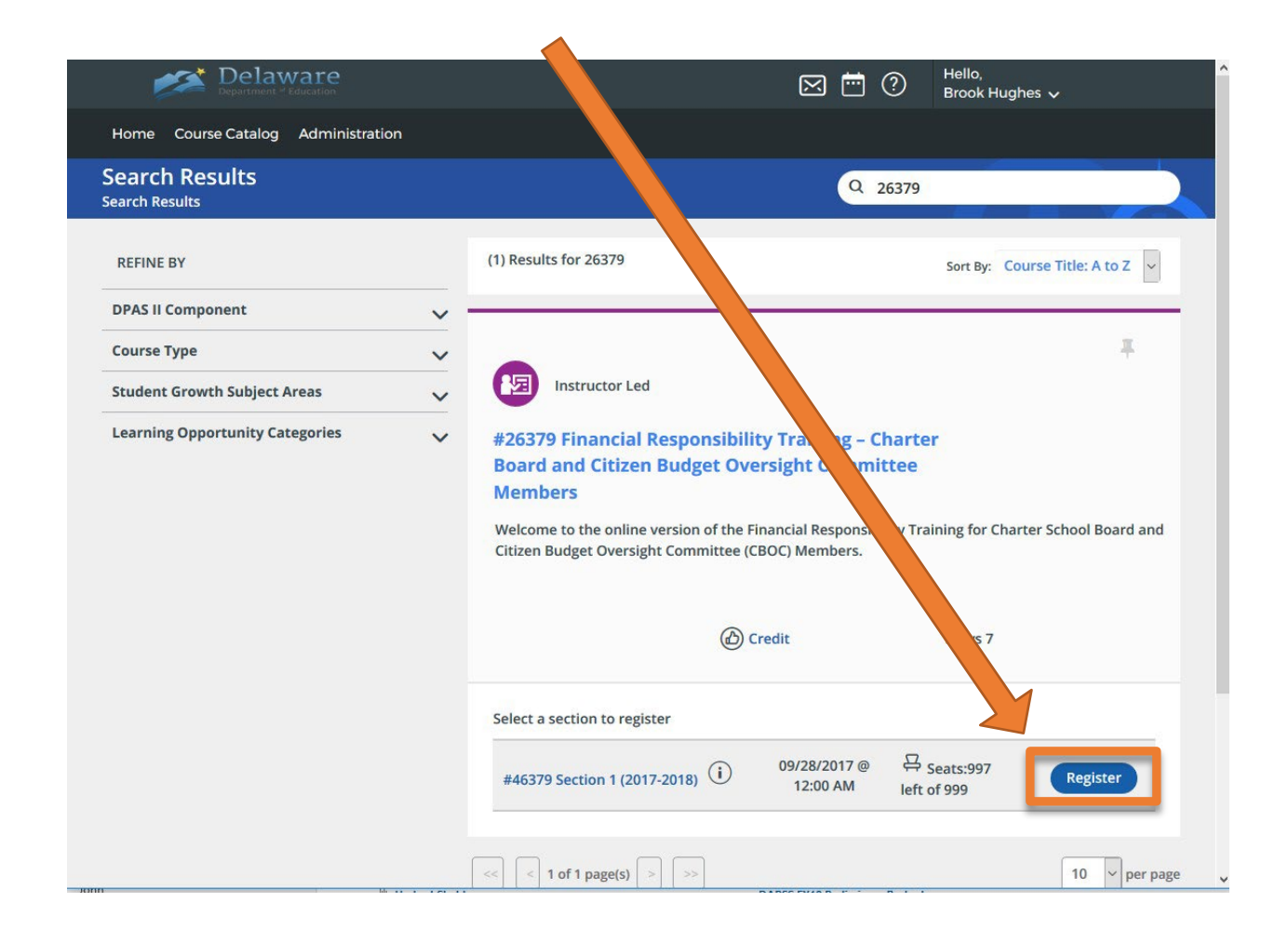

On the Course Registration screen, click on the "Next" button:

| De Depart                                     | laware<br>ment * Education                                                                                                    | Hello,<br>Brook Hughes 🗸                                            |  |  |
|-----------------------------------------------|----------------------------------------------------------------------------------------------------|---------------------------------------------------------------------|--|--|
| Home Course Cat                               | alog Administration                                                                                                    |                                                                     |  |  |
| Course Regis                                  | tration                                                                                                    |                                                                     |  |  |
| Reg                                           | Registering for Course: Financial Responsibility Training – Charter Board and Citizen Budget Oversight Committee Members<br>Registration Progress 25% |                                                                     |  |  |
| Confirm Cou                                   | Confirm Course Selection                                                                                                    |                                                                     |  |  |
| Course Inforr                                 | Course Information                                                                                                    |                                                                     |  |  |
| Course Title:                                 | Financial Responsibility Training – Charter Board Trainin<br>and Citizen Budget Oversight Committee Members Locatio                                   | ing Online thru Schoology. Course content is available<br>on: 24/7. |  |  |
| Section:                                      | Section 1 (2017-2018)                                                                                                    |                                                                     |  |  |
| Clock Hour<br>Type:<br>How much do<br>I have? | Hours<br>Re-licensure 2.0 \$0.00                                                                                                    |                                                                     |  |  |
| Section Notes:                                | Brook Hughes brook.hughes@DOE.K12.DE.US                                                                                                    |                                                                     |  |  |
| Class Dates:                                  | 09/28/2017 - 06/30/2018                                                                                                    |                                                                     |  |  |
| Next                                          |                                                                                                    |                                                                     |  |  |

You are now registered for the course. Click on the "Go To Course" button to launch Schoology and complete the course.

|  | Delaware                                                                                                    |  |  | ? | Hello,<br>Brook Hughes 🗸 |  |
|--|----------------------------------------------------------------------------------------------------|--|--|---|--------------------------|--|
|  | Home Course Catalog Administration                                                                                                    |  |  |   |                          |  |
|  | Congratulations<br>Congratulations                                                                                                    |  |  |   |                          |  |
|  | Register for Financial Responsibility Training - Charter Board and Citizen Budget Oversight Committee Members                                                                                 |  |  |   |                          |  |
|  | Congratulations                                                                                                    |  |  |   |                          |  |
|  | You have successfully registered for Financial Responsibility Training – Charter Board and Citizen Budget Oversight Committee Members       Go To Course     My Course List     Course Search |  |  |   |                          |  |
|  |                                                                                                    |  |  |   |                          |  |
|  |                                                                                                    |  |  |   |                          |  |
|  | powered by<br>performance<br>matters                                                                                                    |  |  |   |                          |  |
|  | Copyright 2000 - 2017   Performance Matters 2017.5.0.413 on PR-DELAWARE-01                                                                                                    |  |  |   |                          |  |
|  |                                                                                                    |  |  |   |                          |  |
|  |                                                                                                    |  |  |   |                          |  |
|  |                                                                                                    |  |  |   |                          |  |

If you leave the course before completing all sections and need to return to Schoology later, login to your EdAccess account (see page 3 above), then click on the "Schoology" icon to access and finish the course.

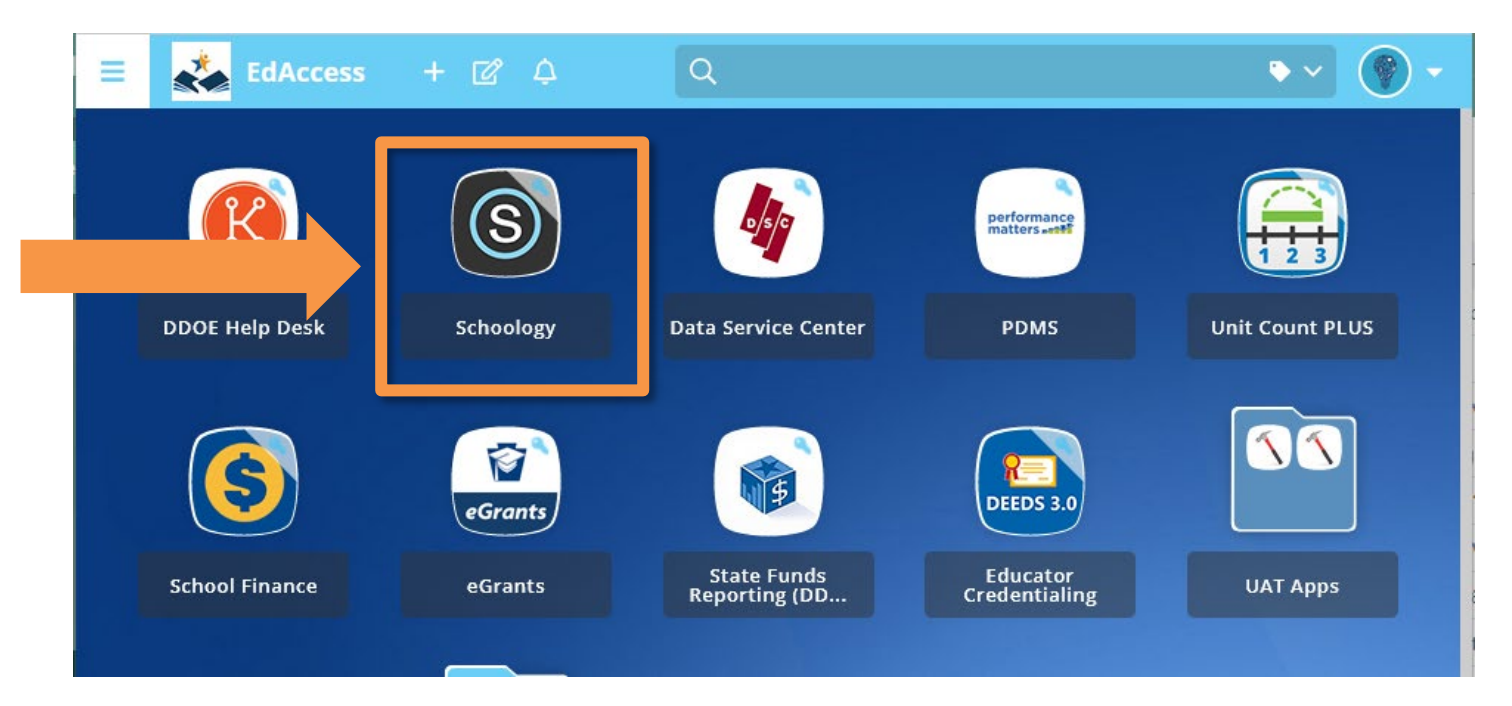

**PLEASE NOTE:** Charter board and Charter CBOC members must complete Course # **26379.** Please **do not** register for the **District** Financial Responsibility Training, as it is not the same course and will not fulfill your training requirement.

## Important Information about Login Assistance

## What if I do not know my EdAccess username or password?

If you work for a district/charter school, please contact your local technology department. DDOE cannot reset passwords for district/charter school accounts. All other account holders can visit the login support page for assistance.

## If I am still having trouble logging into EdAccess where can I go for help?

If you work for a district/charter school, please contact your local technology department. DDOE cannot reset passwords for district/charter school accounts. All other account holders can visit the <u>EdAccess program assistance page</u> for technical assistance.